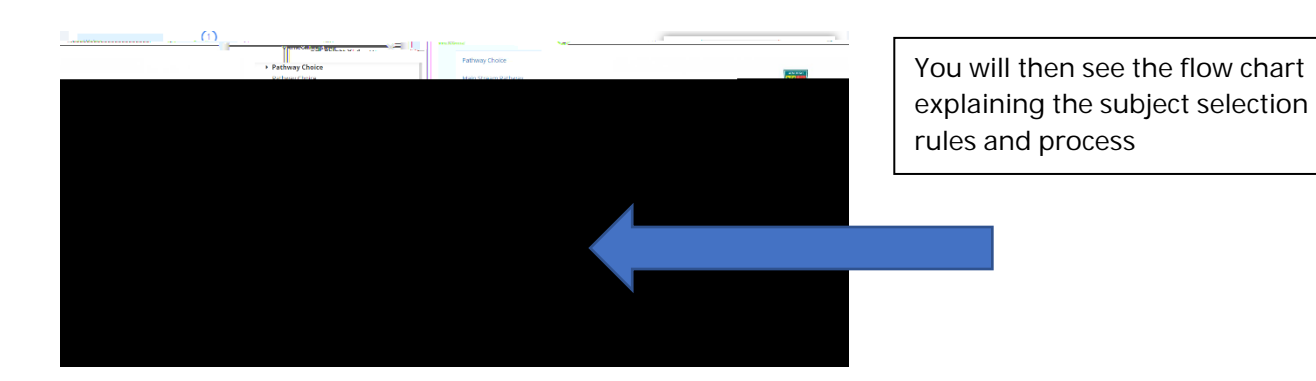

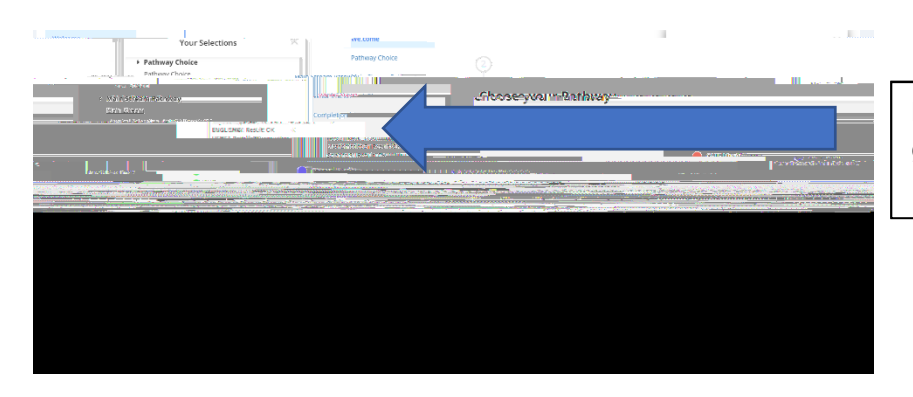

Pathway will be auto selected in green

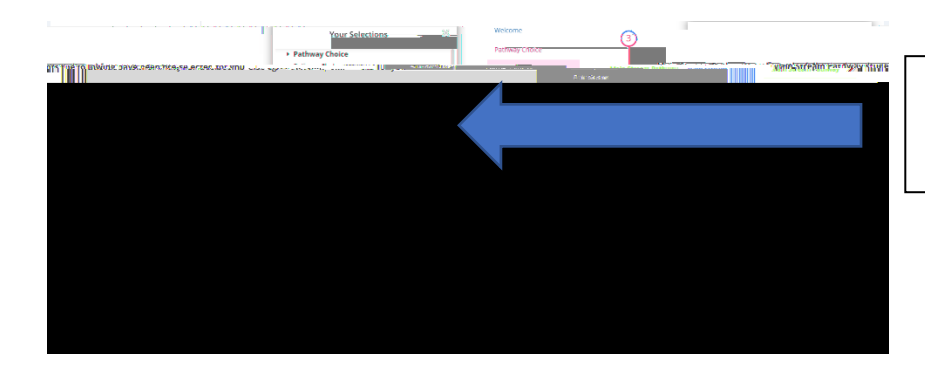

MESH and HPE will be auto selected as well as languages for year 9 students

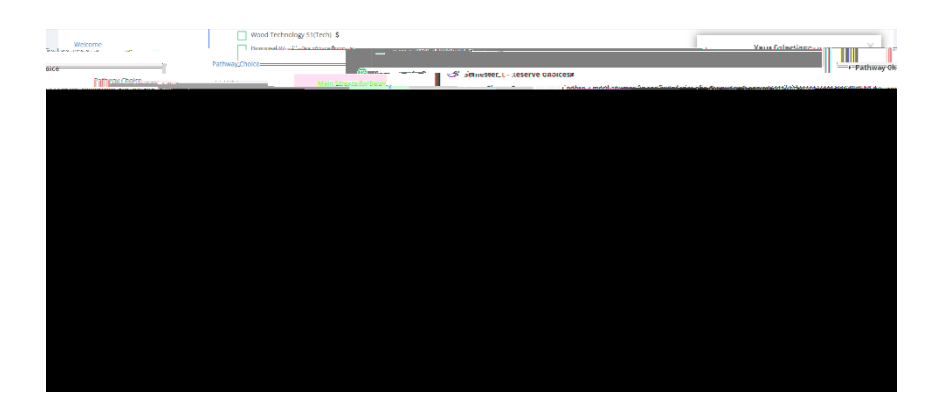

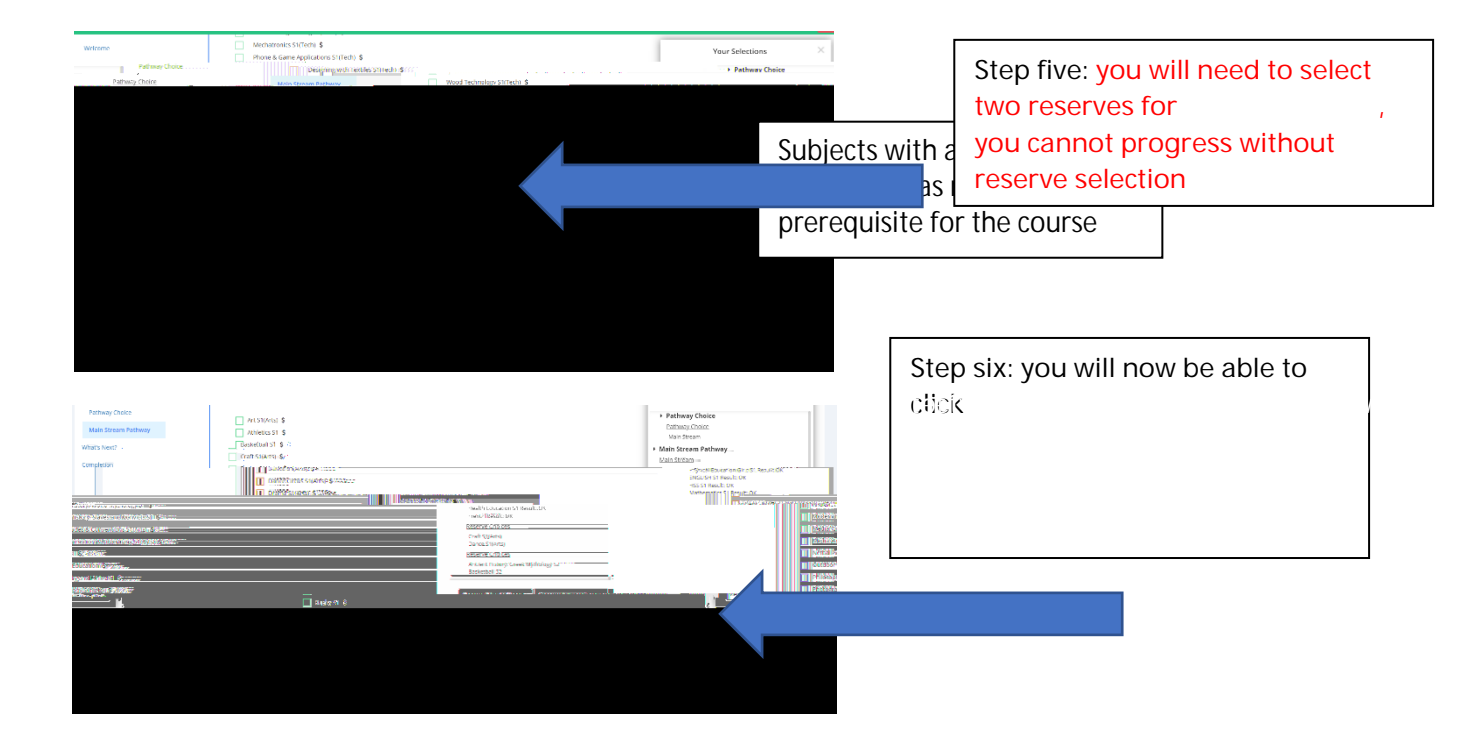

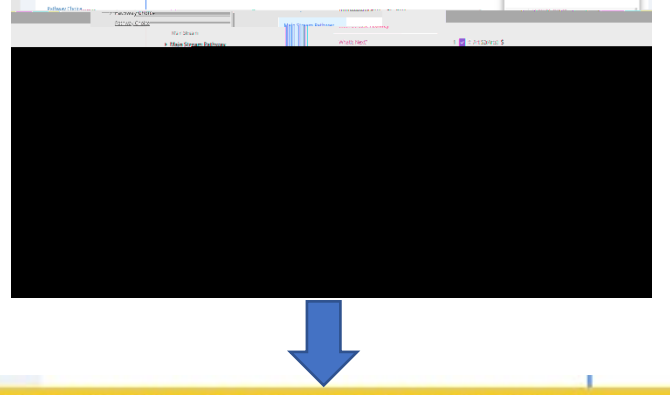

You'll need to select at least one Technology subject